## TP-4X 自動正転待機設定手順

自動正転待機設定(指定枚数を印字後、自動でラベルが設定数値分正転する)を行う方法を下記致します。 ※操作画面(操作ボタンがついている面)を基準に記載致します。

① オンライン状態で、 プリンタ前面のMODE キーを画面が切り替わるまで押します オンライン 印刷枚数 00000 ② ユーザーモードに切り替わります ユーザーモード VO.O 矢印キーで「<2>~」を選択し、ENTERキーを押します <2> パラメータ設定 ③「プリンタ動作設定」を選択し、 ENTER キーを押します プリンタ動作設定 ④ 矢印キーで「自動正転待機」を選択し、ENTER キーを押します 自動正転待機 しない ⑤ 矢印キーで「**する」**を選択し、ENTER キーを押します する ⑥矢印キーで「自動正転待機位置」の数値を設定します 自動正転待機位置 <正転待機時の停止位置調整> -5.0 mm ~ +5.0 mm (0.1 mm単位) +0.0 mm ※+方向:より多く正転して停止する (-5.0 - +5.0)mm -方向:より少なく正転して停止する ⑦ ENTER キーを 1 回押します プリンタ動作設定 自動正転待機 する ⑧ CANCEL キーを 1 回押します <2> パラメータ設定 ③ CANCEL キーを1回押します ユーザーモード VO.O 10 矢印キーで「<1>~」を選択し、ENTER キーを押します <1> リセット ①オンライン画面に戻ります オンライン 印刷枚数 00000